## INSTRUKCJA LOGOWANIA SIĘ DO MICROSOFT TEAMS

- 1. Uruchom przeglądarkę internetową.
- 2. Wpisz adres www.office.com
- 3. Jeżeli wpisujesz ten adres po raz pierwszy pojawi się pomarańczowe pole z napisem <u>zaloguj</u> <u>się.</u>
- 4. Po kliknięciu w powyższy przycisk pojawi się pole do wpisania adresu e mail ucznia Zatwierdź przyciskiem dalej.
- 5. Następnie wpisz hasło.
- 6. System wymusi na Tobie zmianę hasła. Zrób to.
- 7. Następnie zmień język na polski. Przycisk ustawień znajduje się w prawym rogu ekranu w postaci zębatego kółka.

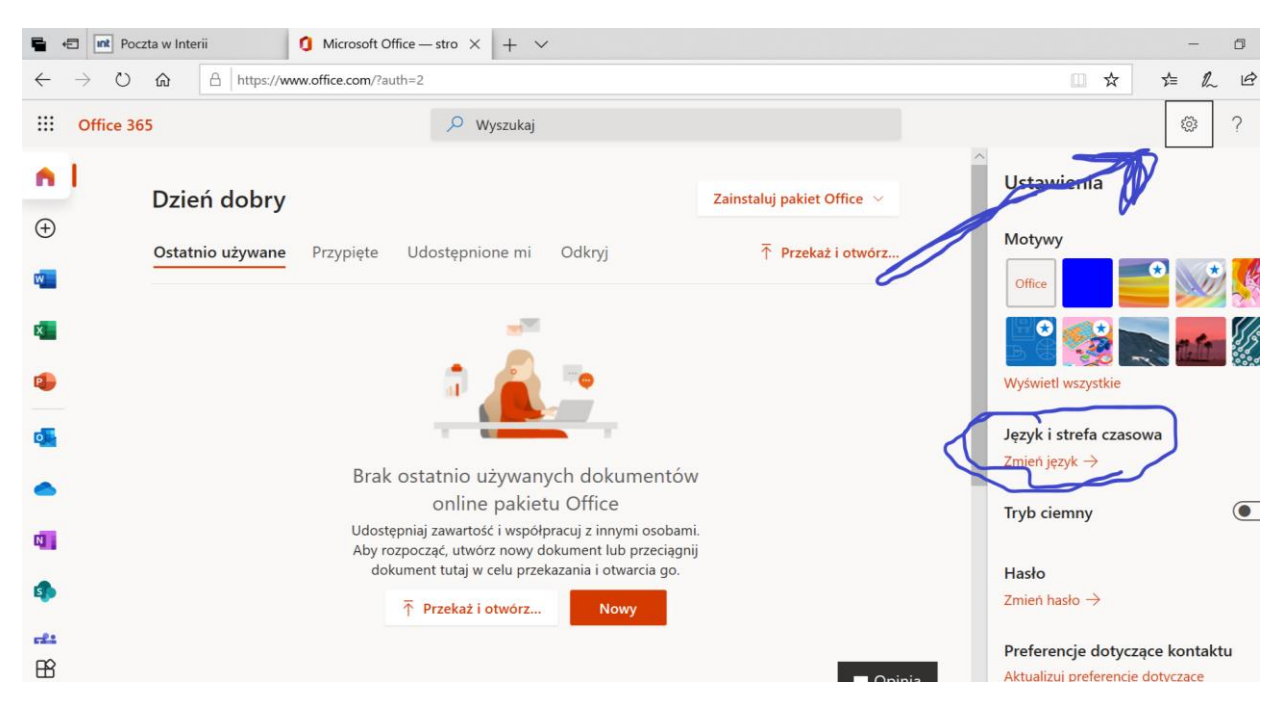

8. W prawy górnym rogu znajduje się 9 kropek. Zaznacz je kursorem.

|                                  |                                                                                                    | -                               |
|----------------------------------|----------------------------------------------------------------------------------------------------|---------------------------------|
| ■ •E 0 Microsoft Office — stro × | + ~                                                                                                    | - 0                             |
| ← → O @ A https://w              | www.office.com/?auth=2                                                                                                    |                                 |
| Effice 365                       | 🔎 Wyszukaj                                                                                                    | © ?                             |
| Dzień dob                        | bry                                                                                                    | Zainstaluj pakiet Office $\lor$ |
| Ostatnio używa                   | ne Przypięte Udostępnione mi Odkryj                                                                                                    | → Przekaż i otwórz              |
| 5                                | -                                                                                                    |                                 |
| P                                | n 🖉 🔔 📑                                                                                                    |                                 |
| •                                |                                                                                                    |                                 |
| •                                | Brak ostatnio używanych dokumentów online pa<br>Office                                                                                     | kietu                           |
| <b>0</b>                         | Udostępniaj zawartość i współpracuj z innymi osobami. Aby rozpocząć<br>nowy dokument lub przeciągnij dokument tutaj w celu przekazania i c | t, utwórz<br>otwarcia           |
| 4                                | go.<br>↑ Przekaż i otwórz Nowy                                                                                                    |                                 |
| -21                              |                                                                                                    |                                 |
| nô.                              |                                                                                                    |                                 |

9. Rozwinie się lista aplikacji wśród których znajdziesz Teams

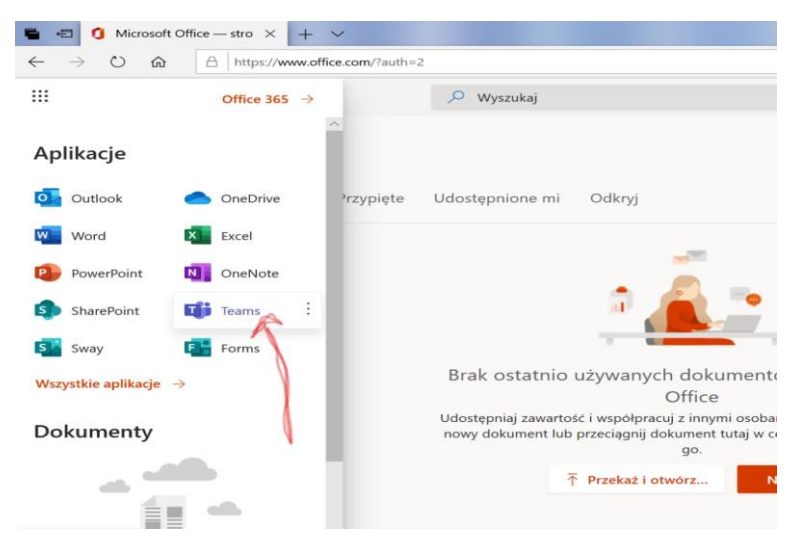

8. Pojawi się komunikat o możliwości pobrania aplikacji na komputer. Jeżeli możesz zrób to, będzie lepiej działać.

9. Czasem pobrana aplikacja wymaga podania loginu i hasła. Wpisz ten sam login, który otrzymałeś ze szkoły i zmienione przez siebie hasło

Powodzenia